## **Echolink USB-Interface**

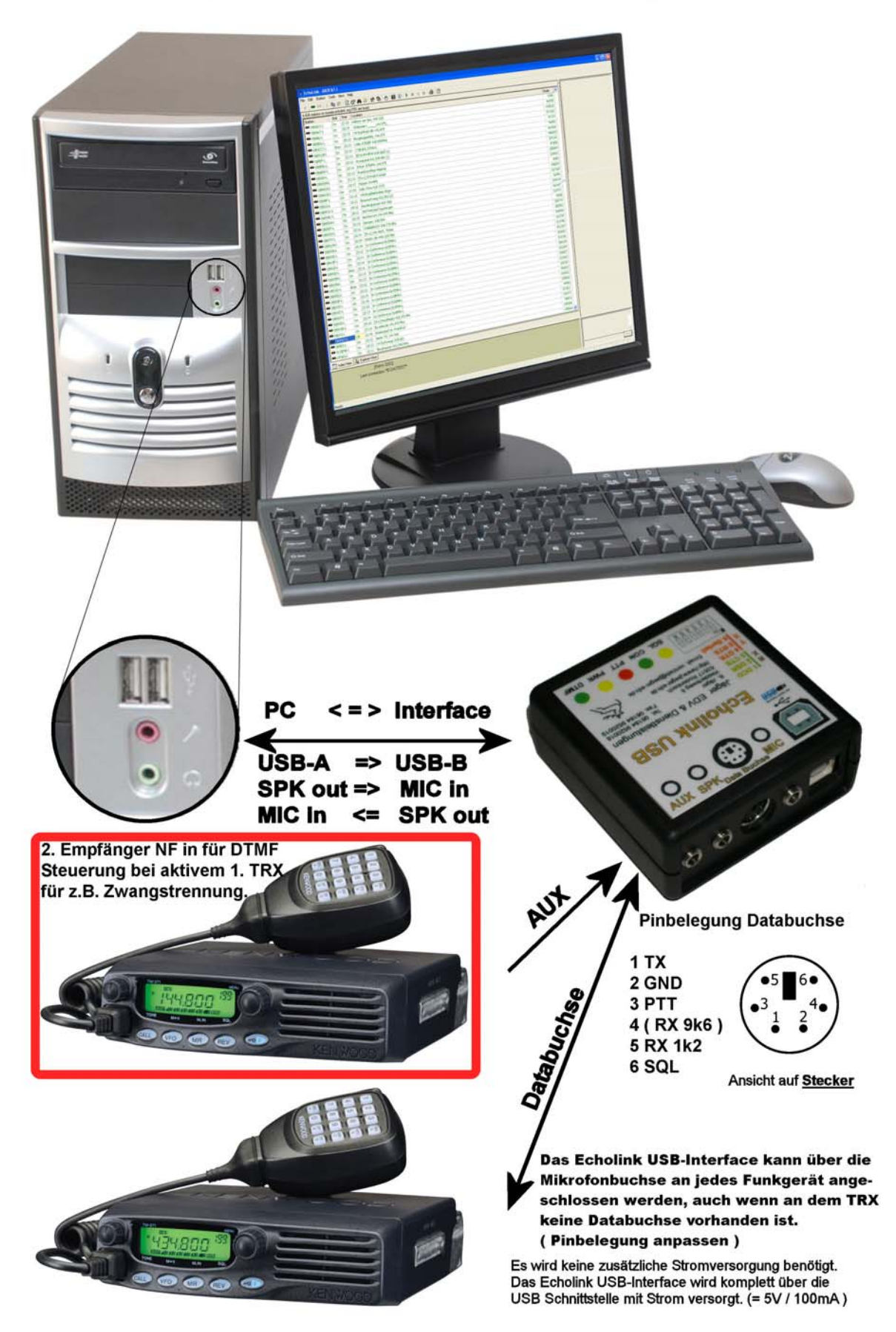

Manual Echolink<sup>®</sup> USB Interface Rev. 3.12

Kurzanleitung

Stand 17/08/2009

Installation der USB-Treiber:

Rufen Sie die Setup.exe, von der mitgelieferten CD auf: ( z.B. Verzeichnis SMART DIGI USB )

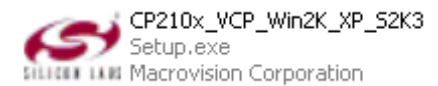

Folgen sie den Anleitungsschritten.

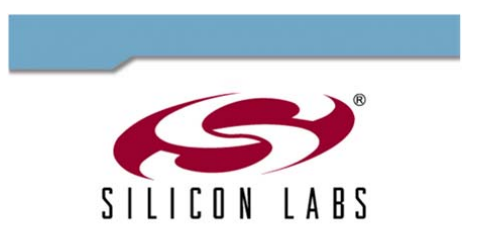

CP210x Virtual COM Port Drivers Windows 2K/XP/2K3 Server Windows Vista

| Silicon Laboratories CP210x VCP Drivers for Windows 2000/XP/2003 Server/ 🔳 🗉 🔀                                                                                                    |
|----------------------------------------------------------------------------------------------------|
| Preparing Setup                                                                                                    |
| Please wait while the InstallShield Wizard prepares the setup.                                                                                                    |
| Silicon Laboratories CP210x VCP Drivers for Windows 2000/XP/2003 Server/Vista Setup is<br>preparing the InstallShield Wizard, which will guide you through the rest of the setup process.<br>Please wait. |
|                                                                                                    |
|                                                                                                    |
|                                                                                                    |
|                                                                                                    |
|                                                                                                    |

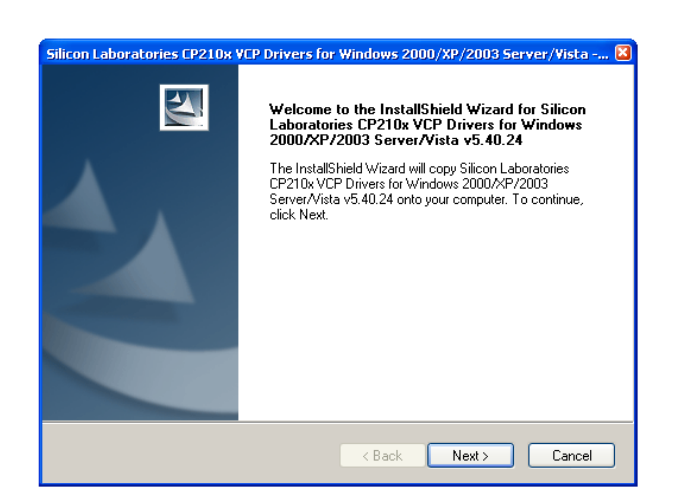

Klicken Sie auf: " Next "

Klicken Sie auf: "I accept the terms of the license agreement " und dann auf " Next "

| Silicon Laboratories CP210x VCP Drivers for Windows 2000/XP/2003 Server/Vista 🔀                                                                                                    |
|----------------------------------------------------------------------------------------------------|
| License Agreement Please read the following license agreement carefully.                                                                                                    |
| END-USER LICENSE AGREEMENT<br>IMPORTANT: READ CAREFULLY<br>BEFORE AGREEING TO TERMS<br>SILICON LABORATORIES INC., SILICON LABORATORIES INTERNATIONAL PTE.<br>LTD., AND THEIR AFFILIATES (COLLECTIVELY, "SILICON LABS") HAVE<br>DEVELOPED CERTAIN MATERIALS (E.G., DEVELOPMENT TOUS, EXAMPLE CODE,<br>EMBEDDABLE CODE, DLLS., SOFTWARE/COMPUTER PROGRAMS AND OTHER<br>THIRD PARTY PROPRIETARY MATERIALS ("LICENSED MATERIALS") THAT YOU<br>MAY USE IN CONJUNCTION WITH SILICON LABS' MOU PRODUCTS. ANY USE OF<br>THE LICENSED MATERIALS IS SUBJECT TO THIS END-USER LICENSE<br>COLLECTIVE CONTRACTOR OF THE DEVELOPMENT TO SUBJECT TO THIS END OF THE<br>COLLENT SOFTWARE/CONTRACTOR DATERIALS") THAT YOU<br>AND USE IN CONJUNCTION WITH SILICON LABS' MOU PRODUCTS. ANY USE OF<br>THE LICENSED MATERIALS IS SUBJECT TO THIS END-USER LICENSE<br>COLLENT SOFTWARE/CONTRACTOR DATERIALS") THAT YOU<br>I do not accept the terms of the license agreement |
| InstallShield Cancel                                                                                                    |

Kurzanleitung Stand 17/08/2009

| Wählen Sie den Installationsordner aus |  |
|----------------------------------------|--|
| und klicken Sie dann auf "Next "       |  |

Wenn die Installation abgeschlossen ist klicken Sie auf "Finish "

Darauf startet der eigentliche Installer.

| Silicon Laboratories CP210x VCP Drivers for Windows 2000/XP/2003 Server/Vista 🛛                                                       |
|----------------------------------------------------------------------------------------------------|
| Choose Destination Location                                                                                                    |
| Select folder where setup will install files.                                                                                         |
| Setup will install Silicon Laboratories CP210x VCP Drivers for Windows 2000/XP/2003<br>Server/Vista v5.40.24 in the following folder. |
| To install to this folder, click Next. To install to a different folder, click Browse and select<br>another folder.                   |
|                                                                                                    |
|                                                                                                    |
|                                                                                                    |
| Destination Folder                                                                                                    |
| c:\\MCU\CP210x\Windows_2K_XP_S2K3_Vista Browse                                                                                        |
| InstallShield                                                                                                    |
| < Back Next> Cancel                                                                                                    |

| Silicon Laboratories CP210x VCP Drivers for Windows 2000/XP/2003 Server/Vista - In |                                                                                                    |  |  |  |  |  |
|------------------------------------------------------------------------------------|----------------------------------------------------------------------------------------------------|--|--|--|--|--|
|                                                                                    | InstallShield Wizard Complete                                                                                                    |  |  |  |  |  |
|                                                                                    | The InstallShield Wizard has successfully copied the Silicon<br>Laboratories CP210x VCP Drivers for Windows 2000/XP/2003<br>Server/Vista v5.40.24 to your hard drive. The driver installer<br>listed below should be executed in order to install drivers or<br>update an existing driver. |  |  |  |  |  |
|                                                                                    | Launch the CP210x VCP Driver Installer.                                                                                                    |  |  |  |  |  |
|                                                                                    | Click Finish to complete the Silicon Laboratories CP210x VCP<br>Drivers for Windows 2000/XP/2003 Server/Vista v5.40.24<br>setup.                                                                                                    |  |  |  |  |  |
|                                                                                    |                                                                                                    |  |  |  |  |  |
|                                                                                    | < Back Finish Cancel                                                                                                    |  |  |  |  |  |

| 😽 Silico | n Laboratories CP210x USB to UART Bridg                                | e Driver Installer    |  |  |  |  |  |
|----------|------------------------------------------------------------------------|-----------------------|--|--|--|--|--|
| 易        | Silicon Laboratories<br>Silicon Laboratories CP210x USB to UART Bridge |                       |  |  |  |  |  |
| Instal   | lation Location:                                                       | Driver Version 5.4.24 |  |  |  |  |  |
| C:I      | \Programme\Silabs\MCU\CP210x\                                          |                       |  |  |  |  |  |
| Cł       | nange Install Location                                                 | Cancel                |  |  |  |  |  |

Wenn Sie jetzt den USB-Stecker in das Gerät stecken, wird eine neue Hardware erkannt und der Treiber automatisch installiert.

Unter Eigenschaften, Arbeitsplatz (rechte Maustaste auf Arbeitsplatz, klicken und linke Maustaste auf Eigenschaften klicken) erscheint...

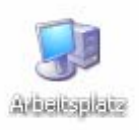

| Öffnen<br>Explorer<br>Suchen<br>Verwalten<br>Scan with AVG Free |
|-----------------------------------------------------------------|
| Netzlaufwerk verbinden<br>Netzlaufwerk trennen                  |
| Verknüpfung erstellen<br>Löschen<br>Umbenennen                  |
| Eigenschaften                                                   |

Kurzanleitung

Stand 17/08/2009

| unter Hardware, im Geräte Manager |
|-----------------------------------|
| bei: (Anschlüsse COM und LPT)     |
| der neue COM Port .               |

| Allgemein         Computername         Hardware         Erweiter           Geräte-Manager         Erweiter         Ber Geräte-Manager listet alle auf dem Computer installierten<br>Hardwaregeräte auf. Verwenden Sie den Geräte-Manager, um<br>die Eigenschaften eines Geräts zu ändern.         Geräte-Manager           Treiber         Durch die Treibersignierung kann sichergesteilt werden, dass<br>installierte Treiber mit Windows kompatibel sind. Über Windows<br>Update können Sie festlegen, wie Treiber über diese Website<br>aktualisiert werden sollen.           Treibersignierung         Windows Update           Hardwareprofile         Ober Hardwareprofile können Sie verschiedene Hardware-<br>konfigurationen einrichten und speichern.           Hardwareprofile         Hardwareprofile                                                    | Systemwiederh                                                                                                    | erstellung                                                                | Auton                                              | natische Updates                                                         | Remot                                   |  |  |  |
|----------------------------------------------------------------------------------------------------|----------------------------------------------------------------------------------------------------|---------------------------------------------------------------------------|----------------------------------------------------|--------------------------------------------------------------------------|-----------------------------------------|--|--|--|
| Geräte-Manager         Image:         Image: <t< td=""><td colspan="2">Allgemein Computer</td><td>rname</td><td>Hardware</td><td>Erweiter</td></t<> | Allgemein Computer                                                                                                    |                                                                           | rname                                              | Hardware                                                                 | Erweiter                                |  |  |  |
| Der Geräte-Manager listet alle auf dem Computer installierten<br>Hardwaregeräte auf. Verwenden Sie den Geräte-Manager, um<br>die Eigenschaften eines Geräts zu ändern.<br>Geräte-Manager     Treiber     Durch die Treibersignierung kann sichergestellt werden, dass<br>installierte Treiber mit Windows kompatibel sind. Über Windows<br>Update können Sie festlegen, wie Treiber über diese Website<br>aktualisiert werden sollen.<br>Treibersignierung Windows Update     Jardwareprofile     Wer Hardwareprofile können Sie verschiedene Hardware-<br>konfigurationen einrichten und speichern.     Hardwareprofile                                                                                                    | Geräte-Manage                                                                                                    | er                                                                        |                                                    |                                                                          |                                         |  |  |  |
| Geräte-Manager         Treiber         Durch die Treibersignierung kann sichergestellt werden, dass installierte Treiber mit Windows kompatibel sind. Über Windows Update können Sie festlegen, wie Treiber über diese Webste aktualisiert werden sollen.         Treibersignierung       Windows Update         Hardwareprofile       Windows Profile können Sie verschiedene Hardwarekonfigurationen einrichten und speichern.         Hardwareprofile       Hardwareprofile                                                                                                    | Der Geräte-Manager listet alle auf dem Computer installierten<br>Hardwaregeräte auf. Verwenden Sie den Geräte-Manager, um<br>die Eigenschaften eines Geräts zu ändern. |                                                                           |                                                    |                                                                          |                                         |  |  |  |
| Treiber         Durch die Treibersignierung kann sichergestellt werden, dass<br>installierte Treiber mit Windows Kompatibel sind. Über Windows<br>Udate können Sie festlegen, wie Treiber über diese Webste<br>aktualisiert werden sollen.         Treibersignierung       Windows Update         Hardwareprofile       Wohr Hardwareprofile können Sie verschiedene Hardware-<br>konfigurationen einrichten und speichern.         Hardwareprofile       Hardwareprofile                                                                                                    |                                                                                                    |                                                                           |                                                    | Geräte-Man                                                               | ager                                    |  |  |  |
| Hardwareprofile<br>Uber Hardwareprofile können Sie verschiedene Hardware-<br>konfigurationen einrichten und speichern.<br>Hardwareprofile                                                                                                    | Durci<br>instal<br>Upda<br>aktua                                                                                                    | h die Treibersig<br>lierte Treiber m<br>ate können Sie<br>alisiert werden | gnierung ka<br>it Window:<br>festlegen,<br>sollen. | ann sichergestellt wer<br>s kompatibel sind. Üb<br>wie Treiber über dies | rden, dass<br>per Windows<br>se Website |  |  |  |
| Hardwareprofile                                                                                                    |                                                                                                    | Treibersignier                                                            | ung                                                | Windows Up                                                               | date                                    |  |  |  |
|                                                                                                    | Hardwareprofile                                                                                                    | Treibersignien<br>Hardwareprofi<br>gurationen ein                         | ung<br>ile können<br>richten und                   | Windows Up<br>Sie verschiedene Ha<br>I speichern.                        | idate                                   |  |  |  |
|                                                                                                    | Hardwareprofile                                                                                                    | Treibersignien<br>Hardwareprofi<br>gurationen ein                         | ung<br>ile können<br>richten und                   | Windows Up<br>Sie verschiedene Ha<br>I speichern.<br>Hardwarepr          | idate<br>ardware-<br>ofile              |  |  |  |
|                                                                                                    | Hardwareprofile                                                                                                    | Treibersignier<br>Hardwareprofi<br>gurationen ein                         | ung<br>ile können<br>iichten und                   | Windows Up<br>Sie verschiedene Ha<br>I speichern.<br>Hardwarepr          | idate<br>irdware-<br>ofile              |  |  |  |

| 🖳 Geräte-Manager                                                                                                    |
|----------------------------------------------------------------------------------------------------|
| Datei Aktion Ansicht ?                                                                                                    |
|                                                                                                    |
| Image: PSC-P320         Image: PSC-P320         Image: PSC-P320 |
|                                                                                                    |

Hier ist es der Port : (COM3)

Jetzt sind Treiber und COM Port Installiert und betriebsbereit. ( $\underline{\textbf{COM Port merken}}$  für weitere Einstellungen )

In Echolink wir unter Tools und Link Setup Wizard... folgendes eingestellt:

| EchoLink - DB3FAT-L           |                |         |         |           |                             |
|-------------------------------|----------------|---------|---------|-----------|-----------------------------|
| ile Edit Station Tools View H | elp            |         |         |           |                             |
| 🎸 📾 👾 🐰 🔆 <u>A</u> larms      | Alt+A          | 0 🛍 🔍 🕨 | = u • 😂 | ?         |                             |
| 1.775 stations on eu          | usy Alt+B      |         |         |           |                             |
| 🗆 💽 Locations 👘 Disable Link  |                |         |         | Station   | Location/Description        |
| ⊕                             | Mode           |         |         | DB0XJ-R   | Stade near Hamburg          |
|                               | Mode           |         |         | BOXR-R    | Dreiländereck DL/F/HB       |
| Europe                        | Alt+E          |         |         | BOXSR-L   | [Svx] Reutlingen 430,375 MH |
| 🕑 Aus 🗠 –                     | Alt+P          |         |         | DB0XW-R   | Wittmund 145.775 free       |
|                               | na AltiV       |         |         | DB0XY-R   | 438,725 Bocksberg Harz      |
|                               | ngs Alt+Y      |         |         | DBOYH-R   | Höchenschwand busy (1)      |
|                               | <u>M</u> izard |         |         | DB0ZD-R   | ALLGAEU Mittagberg          |
| C78 Adjust Sour               | d Douico       |         |         | DB0ZP-R   | Nienburg 439.100 MHz        |
|                               |                |         |         | DB0ZR-R   | Dortmund 438.7125           |
| Fink Tone Gener               | ator           |         |         | DB0ZUS-R  | nr.Augsburg-JN58HJ-free     |
| 🕂 🚺 Fran 👝 Start Bacor        | ding Alt+E2    |         |         | DB0ZWU-R  | Zwickau 439,050 MHz         |
| Ger Clarc Record              |                |         |         | 🕵 DB1BM   | Karlsruhe JN49FA            |
| 🐻 Grei 🕨 Play Sound           | File           |         |         | 🕵 DB1MV   | Grevenbroich JO31GB         |
| 💽 Hun 🔲 Stop                  | Alt+F3         |         |         | 🕵 DB1QB   | Dorsten                     |
| 🔤 🚺 Icel, 📗 Pause Playb       | oack           |         |         | SDB1TN-L  | Rotenburg/Wümme             |
| 🔤 Ireli ————                  |                |         |         | S DB2VZ   | Buxtehude                   |
| 💿 Ital: 🛛 👘 Eirewall/Rou      | uter Test      |         |         | SDB2VZ-L  | Buxtehude 144,975 Mhz       |
| 🔤 Latvia (1)                  |                | -       |         | 🕵 DB2ZJ   | Wildeck, JO50AX             |
| 💽 Luxembourg (2)              |                |         |         | DB3FAT-L  | Rodenbach nr. Frankfurt     |
| Malta (6)                     |                |         |         | CB9ZX-L   | Berlin TXL 144.900          |
| • Monaco (1)                  |                |         |         | SDCOEME-L | OV Eschwege JO51AD          |
| Netherlands (38)              |                |         |         | SDC5MN-L  | Herxheimweyher 145.275      |
| <b>1</b> Norway (28)          |                |         |         | C8MH-R    | DBOTHS Salzgitter Bad       |
| 🕑 Poland (26)                 |                |         |         | C DDATU   | Manageralization CO100      |

damit die Software weiß, welche Hardware angeschlossen ist.

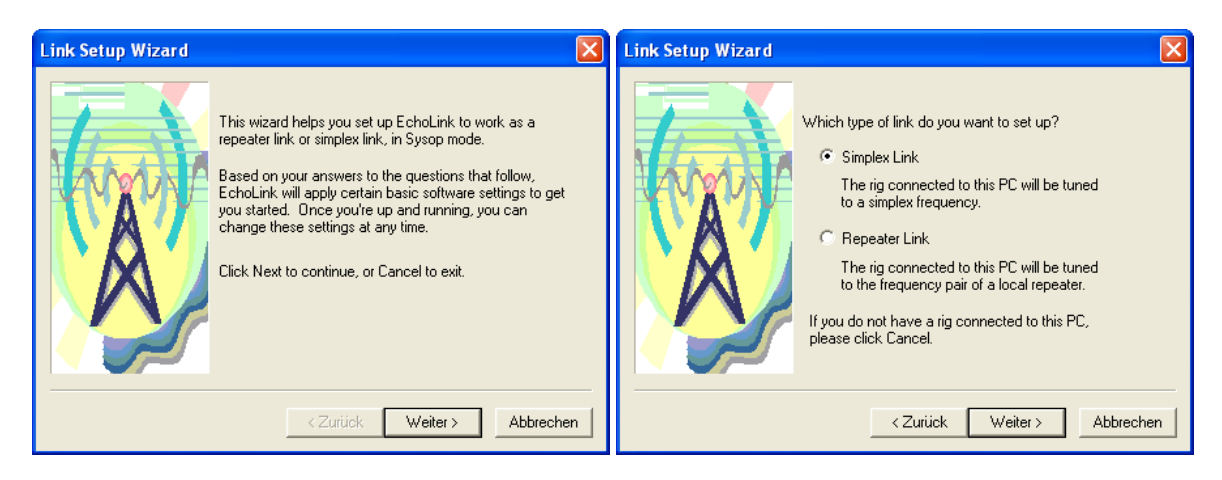

Weiter

Simplex (-L) oder Repeater(-R)

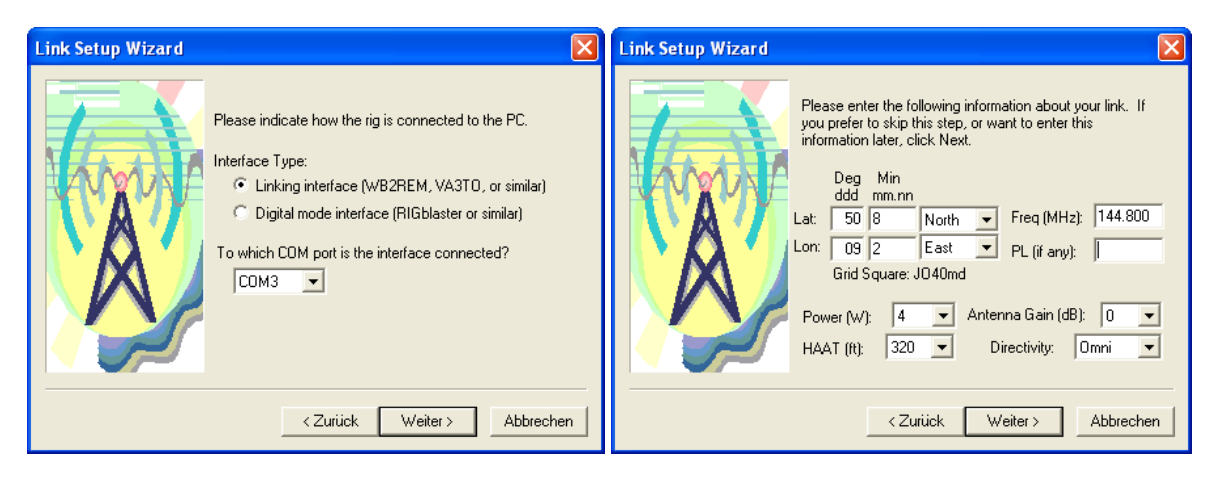

Linking Interface und COM Port

Standort nicht unbedingt erforderlich

danach wird in Echolink unter Tools und Sysop Settings folgendes eingestellt und überprüft:

| X EchoLink - DB3FAT-L |                           |         |     |       |           |                       |                        |                             |
|-----------------------|---------------------------|---------|-----|-------|-----------|-----------------------|------------------------|-----------------------------|
| File Edit Station     | Tools View Help           |         |     |       |           |                       |                        |                             |
| #   📾 🔅   X           | ∰ <u>A</u> larms          | Alt+A   | 🖲 🛍 | ۹   ک |           | •   🚭                 | 2                      |                             |
| 4.496 stations on eu  | 🖑 List Me as <u>B</u> usy | Alt+B   |     |       |           |                       |                        |                             |
| E Docations           | Disable Link              |         | I   |       |           |                       | Station                | Location/Description        |
| H Arrica (4           | Listen-Only Mode          |         | I   |       |           |                       | CBUXIS-L               | In Conference DLUIMA-L      |
| Asid (ou              | - '                       |         | -   |       |           |                       | CONDENSIT-L            | In Conference DLUIMA-L      |
|                       | 🞌 <u>S</u> etup           | Alt+E   | I   |       |           |                       | CONDENSIO-L            |                             |
| Aus                   | 📴 Preferences             | Alt+P   | I   |       |           |                       | BOXIV-L                | In Conference DLUIMA-L      |
| indo<br>Bela          | Syson Settings            | Alt+Y   |     |       |           |                       | BDBUXJ-R               | Stade near Hamburg          |
| 🚺 Belg                | Lipk Setup Wizard         |         |     |       |           |                       | DBUXR-R                | Drellandereck DL/F/HB       |
| 🚺 👘 Bulg              | Link Secup <u>wi</u> zaru |         |     |       |           |                       | BUXSR-L                | [SVX] Reutlingen 430,375 MH |
| 👘 💽 Cro               | Adjust Sound Device       | •       | I   |       |           |                       | DBUXW-R                | Wittmund 145.775 free       |
| 🗌 💮 Cze               | -<br>Tope Generator       |         | I   |       |           |                       |                        | 430,725 BOCKSDerg Harz      |
| 🚺 👘 Den               |                           |         |     |       |           |                       |                        | ALL CASUL Mithaeboxe        |
| 📃 👘 🚺 Finla           | Start <u>R</u> ecording   | Alt+F2  | I   |       |           |                       | BUDUZU-R               | ALLIGAEO MICCAUDEry         |
| 💿 Fran                | Play Sound File           |         | I   |       |           |                       |                        | Nieliburg 439,100 MHz       |
| Geri                  | Stop                      | Alt+E3  | I   |       |           |                       |                        | pr. Augsburg, INESH1-free   |
| Gree Gree             | Deve Deve al              | MICTI J | I   |       |           |                       |                        | 7wickay 420 050 MHz         |
|                       | II Pause Playback         |         | I   |       |           |                       |                        | 200105 (2)                  |
| Itek-                 | Firewall/Router Test      |         |     |       |           |                       |                        | Grevenbroich 1031CB         |
| Italy                 | (14/)                     |         |     |       |           |                       |                        | Botenburg/W/jmme            |
|                       | mboura (2)                |         |     |       |           |                       | CDB2V7-I               | Rustebude 144 975 Mbz       |
| 🚺 🧑 Malta             | (7)                       |         |     |       |           |                       | S DB3DR                |                             |
| 🚺 🚽 🚺 Mona            | ico (1)                   |         |     |       |           |                       | CDB3EAT-I              | Rodenbach pr. Frankfurt     |
| 🗌 🔤 Neth              |                           |         |     |       | CB0697X-I | Berlin TXI 144,900    |                        |                             |
| 🗌 🔤 Norw              |                           |         |     |       | COEME-I   | OV Eschwege JO51AD    |                        |                             |
| 📄 👘 Polar             | d (15)                    |         |     |       |           | C5MN-L                | Herxbeinweyber 145,275 |                             |
| Portu                 |                           |         |     |       | STOCEMH-R | DBOTHS Salzgitter Bad |                        |                             |
| 📃 🚺 Roma              | ania (7)                  |         |     |       |           |                       |                        | Korpwestheim                |
| San M                 | farino (2)                |         |     |       |           |                       |                        | Decendorf near Hamburg      |

Im Reiter RX Ctrl wird Carrier Detect ausgewählt, mit welchem "PIN" die Auswertung erfolgen soll.

| Sysop Setup                                                                                                    |                                                                    |
|----------------------------------------------------------------------------------------------------|--------------------------------------------------------------------|
| RX Ctrl       TX Ctrl       DTMF       Ident       Options       Signals       Remt       RF Info         Carrier Detect       VX Delay (ms):       100       -       -       -       -       -       -       -       -       -       -       -       -       -       -       -       -       -       -       -       -       -       -       -       -       -       -       -       -       -       -       -       -       -       -       -       -       -       -       -       -       -       -       -       -       -       -       -       -       -       -       -       -       -       -       -       -       -       -       -       -       -       -       -       -       -       -       -       -       -       -       -       -       -       -       -       -       -       -       -       -       -       -       -       -       -       -       -       -       -       -       -       -       -       -       -       -       -       -       -       -       -       -       - |                                                                    |
| OK Abbrechen Hilfe                                                                                                    | R       1 DCD         2 DSR       0N         3 CTS       1 2 3 4 5 |

NIE ALLE DIPSCHALTER AUF EINMAL AN SCHALTEN. IMMER NUR EINEN FÜR RX UND EINEN FÜR TX.

z.B. bei DSR muss der 2.DIP Schalter nach oben.

Wichtig ist das bei vorhandenem SQL der Hacken bei Invert Sense, je nach Gerät gesetzt oder entfernt werden muss.

Hier müssen wir schauen ob auch der COM Port richtig ausgewählt wurde. In diesem Fall ist es der COM Port 3

Im Reiter TX Ctrl wird PTT Activation ausgewählt , mit welchem "PIN" die Aussendung erfolgen soll.

|                       |             |        |              |             |                                                 | p Setup                                                                            |
|-----------------------|-------------|--------|--------------|-------------|-------------------------------------------------|------------------------------------------------------------------------------------|
|                       |             |        | it   RF Info | Signals Rem | Serial Port:<br>COM3<br>9600 bps<br>al Transmit | Ctrl TX Ctrl DTM<br>PTT Activation<br>C External VOX<br>ASCII Serial<br>RTS<br>DTR |
| T 4 1<br>5 1<br>X 6 3 | 4<br>5<br>6 | T<br>X | Hilfe        | Abbrechen   | OK                                              |                                                                                    |

Für die PTT Steuerung : z.B. bei DTR muss der 4.DIP Schalter nach oben.

Hier müssen wir auch schauen ob der COM Port richtig ausgewählt wurde. In diesem Fall ist es wieder COM Port 3

Im Reiter DTMF ist der "Hacken" im Feld DTMF Decoder: External zu setzten.

| Sysop Setup 🛛 🗙                                                                                                    |                          |                   |  |  |  |  |
|----------------------------------------------------------------------------------------------------|--------------------------|-------------------|--|--|--|--|
| BX Ctrl       TX Ctrl       DTMF       Ident       Options       Signals       Remt       RF Info         DTMF Decoder       Min Interdigit Time (ms):       0          External       Log All Commands          Internal       Auto Mute       Advanced         Disabled       Disable During PTT       Enable Remote Pad |                          |                   |  |  |  |  |
| Function<br>Connect<br>ConnectByCall<br>Disconnect<br>DisconnectAll<br>LinkDown<br>LinkUp                                                                                                    | Sequence<br>C<br>#<br>## | Reset to Defaults |  |  |  |  |
| ListenOnlyOff 0510 Station Shortcuts                                                                                                    |                          |                   |  |  |  |  |
|                                                                                                    | ОК                       | Abbrechen Hilfe   |  |  |  |  |

Wenn alles richtig eingestellt wurde sollte die "Connect" LED am Interface schnell blinken. Somit wissen wir das die richtige Schnittstelle eingestellt ist.

Nachfolgend müssen jetzt die Audiopegel angepasst werden. Das geschieht unter: TOOLS / Adjust Sound Device / Recording und Playback . Mit der Verbindung zum Echolink Test Server. ( STATION / CONNECT TO TESTSERVER )

vy 73 de Bodo DB3FAT